## **PARENT/GUARDIAN INSTRUCTIONS** Infinite Campus Online Registration

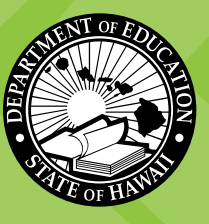

# Online Registration for Students NEW<sup>\*</sup> to the Hawai'i State Department of Education (HIDOE) for the School Year 2020-2021

You will need to submit a separate application for each school to which you are applying.

To complete the online registration for your child, you will need to upload the following mandatory documents. If you are unable to upload any of the mandatory documents, you <u>cannot</u> use this method to enroll your child. Please contact your school for other options to enroll.

- A valid photo ID of the parent/guardian enrolling the child (e.g., driver's license, passport, state ID)
- Completed Enrollment Form (SIS10W) for each child you are enrolling. Download form here.
- Student birth certificate. If your child is from a foreign country, the student's passport or student visa is acceptable.
- Proof of address.

\*New students are children who will be attending a HIDOE school for the first-time during school year 2020-21. (e.g., entering Kindergarten, transferring from a private school or out-of-state school)

For assistance in using online registration, parents and guardians may contact the Hawaii State Department of Education Online Registration Help Line at (808) 564-6070.

For questions regarding the registration process, forms, or school-related questions, please contact the school directly.

|        | Action                                                                                                    | Screensnot                                                                                                    |
|--------|----------------------------------------------------------------------------------------------------|----------------------------------------------------------------------------------------------------|
| Step 1 | Log into the Infinite Camp<br><u>Online Regis</u>                                                                                                    | us Online Registration using the link below:<br>tration for Parents/Guardians                                                                                                    |
| Step 2 | After clicking the web link, click the<br>Start New Registration button.<br>All required fields will have a red<br>asterisk (*)                                                                                                    | Please complete the information below to t       ONLINE REGISTRATION KIOSK         Parent/Guardian First Name       Welcome to the district's Online Registration Kioski         Parent/Guardian Last Name       Welcome to the district's Online Registration Kioski         Date of Birth (MM/DD/YYYY)       Registration Year         Email address required to receive notifica       Has anyone in the family previously attern         Confirmation Number       Start New Registration         Please type the letter you see displayed in the image below |
| Step 3 | As the Parent/Guardian completing this<br>registration, type your:<br>1. First Name<br>2. Last Name<br>3. Date of Birth<br>4. Email Address<br>Only if you have/had a child that<br>currently or previously attended a<br>Hawai'i DOE school, check the box<br>Previously Attended this District.<br>This will alert the school that your<br>information exists in the student<br>information system<br>Enter the letters or numbers that<br>appear in the CAPTCHA box in the field<br>provided.<br>Click the Begin Registration button. | Please complete the information below to begin the registration process.         Parent/Guardian First Name         Parent/Guardian Last Name         Date of Birth (MM/DD/YYYY)         Registration Year         Email address required to receive notifications for application         Has anyone in the family previously attended a Hawaii DOE school?         Please type the letters you see displayed in the image below                                                                                                    |

|        | Action                                                                                                    | Screenshot                                                                                                    |
|--------|----------------------------------------------------------------------------------------------------|----------------------------------------------------------------------------------------------------|
| Step 4 | The following screen will appear. <b>Please</b><br><b>make note of the confirmation number.</b><br>You will need to enter a confirmation<br>number when returning to a saved<br>application or when inquiring at the<br>school.<br>When done, click the <b>Confirm</b> button to<br>continue.                                 | Note<br>Your confirmation number is 52. Please write this down to assure re-entry into<br>the registration system in case your system becomes disconnected.                                                                                                    |
| Step 5 | The <i>authorization screen</i> will appear.<br>Confirm your identity by typing your<br><b>First</b> and <b>Last Name</b> .<br>Then click the <b>Submit</b> button.                                                                                                    | Welcome Crown Aloha! Please type in your first and last name in the box below.<br>By typing your name into the box below you attest that you are the person authenticated into this application or an authorized user of this account, and the data you are entering/verifying is accurate and true to the best of your knowledge.                                                                                                    |
| Step 6 | Please review the instruction screen<br>and gather the documents requested.<br><u>Download</u> and complete the fillable<br>SIS10W form.<br>Click the button <b>CLICK HERE TO</b><br><b>BEGIN</b> .                                                                                                    | Interference on online Registration Welcome to HDDEC Online Registration Welcome to HDDEC Online Registration Council of HDDE Council on Handware Department of Education (HDDE) Department of Education (HDDE) Department of the Honorian Registration (HDDE) Department of Education (HDDE) Department of the Honorian Registration (HDDE) Department of the Honorian Registration (HDDE) Department of the Honorian Registration (HDDE) Department of the Honorian Registration (HDDE) Department of Registration (HDDE) Department of Registration (HDDE) Departme |
| Step 7 | The Student(s) Primary Household -<br>Primary Phone screen will appear.<br>Enter the <b>10-digit Primary Phone</b><br><b>Number</b> . If there is no home phone<br>number, enter the parent/guardian's<br>contact phone number who is most<br>likely to respond to calls from the<br>school.<br>Click the <b>Next</b> button. | Infinite Online Registration  * Indicates a required field  Student(s) Primary Household  Primary Phone Primary Phone Primary Phone Student Student S  |

|         | Action                                                                                                    | Screenshot                                                                                                    |
|---------|----------------------------------------------------------------------------------------------------|----------------------------------------------------------------------------------------------------|
| Step 8  | The Student(s) Primary Household - Home<br>Address screen will appear.<br>Please enter your physical address. <u>Do</u><br><u>not</u> use dashes, okinas, or kahakos.                                                                                                    | Campus Online Registration  Indicates a required field  Student(s) Primary Household Parent/Guardian  Completed  Primary Phone  Home Address  Please verify or add the information below. Please update any information that is incorrect. Please do not enter the entire address into the street name field. Example: If you live at 1234 East Sesame Street, 1234 should be entered into the Street Number field, E should be entered into the Street Number field, E should be entered into the Street Number field, Sesame should be entered into the Street Name Only field, and St should be entered in the St, Ave, Blvd, etc. N,S,E,W Apartment City Clear Address Fields                                                                                                    |
| Step 9  | The Proof of Residency and Proof of<br>Identity documents are mandatory.<br>Click the <b>Upload Proof of Residency</b><br>button and upload your document.<br>Click the <b>Upload Proof of Identity</b><br>button to upload a valid photo ID for<br>parent/guardian (e.g., drivers license,<br>passport, State ID)<br>Optional: Click the <b>Upload Additional</b><br><b>Doc</b> button to upload any additional<br>forms required by your school.<br>When done click the <b>Save/Continue</b><br>button. | Please upload Proof of Residency to prove residence in the district.*<br>Upload Proof of Residency<br>Acceptable forms of ID are drivers license, passport or State ID*<br>Upload Proof of Identity<br>Upload Additional Forms As Required By Your School<br>Upload Additional Doc                                                                                                    |
| Step 10 | The following screen will appear.<br>Click the <b>Ok</b> button to continue.                                                                                                    | Add Parent/Guardian Title Please add any Parent/Guardian including yourself in this area. Ok                                                                                                    |
| Step 11 | Enter Parent/Guardian information.<br>If the Parent/Guardian does NOT live<br>with the student, uncheck the Please<br>check this box if this person lives at the<br>same address as the student checkbox.<br>Click the Next button.                                                                                                    | Complete the following:  Find the arrent is a required field  Complete the following:  Find the parent/Guardian you wish to enter. Please review and complete the following:  Find the parent is  Complete the following:  Find the mane Suffix Gender  Please check this box if this person lives at the address listed below.  Enter the parent is  Complete the following:  Find the mane Suffix Gender  Please check this box if this person lives at the address listed below.  Enter the parent is  Complete the following:  Find the mane Suffix Gender  Please check this box if this person lives at the address listed below.  Enter the parent is  Complete the following:  Find the mane Suffix Gender  Please check this box if this person lives at the address listed below.  Enter the parent is  Complete the following:  Find the mane Suffix Gender  Please check this box if this person lives at the address listed below.  Enter the parent is  Complete the following:  Find the mane Suffix Gender  Please check this box if this person lives at the address listed below.  Enter the parent is  Complete the following:  Find the mane Suffix Gender  Please check this box if this person lives at the address listed below.  Enter the parent is  Complete the following:  Find the mane Suffix Gender  Please check this box if this person lives at the address listed below.  Enter the parent is  Find the mane is  Find the mane is  F |

#### Screenshot Action The Contact Information screen will Step 12 Contact Information appear. Enter at least one phone number. At least one Phone Number is required.\* Enter an email address or select Has No Enter the contact information and how you'd prefer to receive the different types of messages we will send you. Cell Phone () -Email checkbox. () - × Work Phone ( ) - x When done, click the Save/Continue Other Phone Email \* button. or Has no e-mail Secondary Email Previous Cancel Step 13 The completed Parent/Guardian screen will appear. To add another Parent/Guardian click the Add New Parent/Guardian button Application Number 30 Infinite Online Registration and repeat steps 11 and 12. \* Indicates a required field When done, click the Save/Continue Student(s) Primary Household button. \_Parent/Guardian\_\_\_\_ First Name Last Name Gender Completed Edit/Review Crown Aloha F 1 Please list all primary Parent/Guardian's in this area. Yellow - Indicates that person is missing required information. Select the highlighted row to continue Indicates that person is completed. Add New Parent/Guardian Save/Continue The Student screen will appear. Step 14 Click the Add New Student button to continue. Infinite Online Registration icates a required field Student(s) Primary Household \_Student\_\_ First Name Last Name Gender Completed Please include all students that need to be enrolled. Yellow - Indicates that person is missing required information. Select the highlighted row to continue Indicates that person is completed. Add New Student

### Action

#### Screenshot

| Step 15 | The Student - Demographics screen will appear.                                                                                                    | Student(s) Primary Household     Parent/Guardian     Student     Completed     Student Name:     Demographics                                                                                                    |
|---------|----------------------------------------------------------------------------------------------------|----------------------------------------------------------------------------------------------------|
|         | Complete the student's information.                                                                                                    | There will be a few steps for each student you enter. The first is general demographic information. Please verify or add the information below.<br>Please update any information that is incorrect. Please enter the student's name exactly as it appears on the birth certificate. If your student has<br>two last pames, please enter both in the how marked "base name" Please enter names without a dash okina or chabao.                                                                                              |
|         | Choose the enrollment grade using the dropdown list.                                                                                                | Legal First Name Cender Calck on this link to find your home school<br>Middle Initial Birth Date Cilck on this link to find your home school<br>Home School*                                                                                                    |
|         | Choose the student's home school using the dropdown list.                                                                                           | As no middle name<br>Legal Last Name<br>Suffix<br>Acceptable items for proof of birth: birth certificate or passport*                                                                                                    |
|         | If you have an approved Geographic<br>Exception (GE) form, select that school<br>as the home school and check the<br>Geographic Exception checkbox. | Upload Proof of Birth<br>Please upload the Enrollment Form (SIS10w) for the student indicated above.*<br>Click here to upload Enrollment Form                                                                                                    |
|         | Upload your child's proof of Birth via<br>the <b>Upload Proof of Birth</b> button.                                                                  | Please upload your approved General Exception (GE) Form<br>Click here to upload GE                                                                                                    |
|         | Upload the student's Enrollment Form<br>(SIS10W) via the <b>Click here to upload</b><br><b>the Enrollment Form</b> button.                          | Next +                                                                                                    |
|         | The Enrollment Form is for the student you are currently entering.                                                                                  |                                                                                                    |
|         | If you have an approved Geographic<br>Exception form, upload it via the <b>Click</b><br><b>here to upload GE</b> button.                            |                                                                                                    |
|         | Click the <b>Next</b> button when done.                                                                                                    |                                                                                                    |
|         | Please be patient, it may take a while to upload documents.                                                                                         |                                                                                                    |
| Step 16 | The Relationships - Parent/Guardians screen will appear.                                                                                            | * Relationships - Parent/Guardians                                                                                                    |
|         | Select the <b>Relationship</b> of the guardian from the dropdown list.                                                                              | AL reast unie person initias de manieer as Gualdian .<br>Name Relationship* Guardian Mailing Portal Messenger Contact Sequence* of No Relationship<br>Crown Aloha • Ø Ø Ø Ø • • I                                                                                                    |
|         | Select the <b>Contact Preferences</b> for this person.                                                                                              | Description of Lander Evidences<br>Guardian - Marking this checkbox will flag this person as legal guardian to the student.<br>Mailing - Marking this checkbox will flag this person to receive mailings for the student.<br>Portal - Marking this checkbox will flag this person as a portal account, and this person will be able to view student information within the portal for this<br>student.<br>Hesenger - Marking this checkbox will flag this person to receive messages from the District's messenger system. |
|         | Enter the <b>Contact Sequence</b> for this person.                                                                                                  | Contact Sequence - Adding a sequence number on contacts will prompt district staff to contact these persons in the order that you specify. Parent/Guardians should start with a sequence of 1.<br>No Relationship - Marking this checkbox will indicate that this person does not share a relationship to the student. By checking this checkbox you are indicating that this person of longer has a relationship to the student. The relationship will be ended if one exists.                                            |
|         | Do <b>NOT</b> check the <b>No Relationship</b> checkbox.                                                                                            | 4 Previous Next +                                                                                                    |
|         | When done, click the <b>Next</b> button.                                                                                                    | Cancel Save/Continue                                                                                                    |
| Step 17 | If you are enrolling another student, the <i>Relationships - Other Household</i> screen will appear.                                                | Relationships - Other Household                                                                                                    |
|         | Select the relationship to the student using the dropdown list.                                                                                     | Mon Ritry                                                                                                    |
|         | (e.g., sibling)                                                                                                    | 4 Perios Red 1                                                                                                    |
|         | Do <b>NOT</b> check the <b>No Relationship</b> checkbox.                                                                                            | Strukens Services     Ganear     ServerContinue                                                                                                    |
|         | Click the <b>Next</b> button to continue.                                                                                                    |                                                                                                    |

#### Action

#### Screenshot

| Step 18 | The following <i>Student Services</i> screen will appear.                                                                                                    | ▼ Student Services                                                                                                    |
|---------|----------------------------------------------------------------------------------------------------|----------------------------------------------------------------------------------------------------|
|         | Please answer the three questions appropriately via the dropdown list.                                                                                                    | Does your student have a current IEP? Yes V*<br>Does your student have a current 504 plan? Yes V*<br>Has your child ever received English as a Second Language (ESL/ELL) services?                                                                                                    |
|         | If you answered Yes to having a current<br>IEP or 504 plan, the respective upload<br>button will appear giving you the option<br>to upload the students current IEP or<br>current 504 plan | Click here to upload Current IEP<br>Click here to upload Current 504 Plan                                                                                                    |
|         | Click the <b>Save/Continue</b> button to continue.                                                                                                    | Previous                                                                                                    |
|         | Please be patient, it may take a while to upload documents.                                                                                                    | Delete Cancel Save/Commue                                                                                                    |
| Step 19 | The following Student completed screen will appear.                                                                                                    | Student(s) Primary Household     Parent/Guardian     Student     Completed                                                                                                    |
|         | Click <b>Add New Student</b> to enroll<br>another new student and follow<br>instructions above (step 15 to step 19).                                                                       | First Name Last Name Gender School Completed<br>M Aloha Elementary School I Edit/Review                                                                                                    |
|         | When done, click <b>Save/Continue</b> to continue.                                                                                                    | Please include all students that need to be enrolled. Yellow - Indicates that person is missing required information. Select the highlighted row to continue.  - Indicates that person is completed.                                                                                                    |
|         |                                                                                                    | Add New Student Back Save/Continue                                                                                                    |
| Step 20 | Click the <b>Application Summary</b><br><b>PDF</b> link. Review all information for<br>accuracy. If there are errors, click<br>"Back" to make your corrections.                            | Student(s) Primary Household Parent/Guardian Student Completed                                                                                                    |
|         | Once all information has been verified,<br>click <b>Submit</b> .                                                                                                    | PLEASE NOTE: Prior to submitting your application you may verify all of the data you<br>have entered by going back to the area in question or click on the PDF link below. Your<br>information is not submitted until you click the submit button above. You will receive an<br>email notification that you application was received after clicking submit application.                                                                                                    |
|         | If an application is submitted with<br>errors, you will need to contact the<br>school office to make corrections.                                                                          | Application Summary PDE                                                                                                    |
| Step 21 | You may print your Online Registration Summary for your records.                                                                                                    | Online Registration Summary<br>Page 1/1<br>30                                                                                                    |
|         |                                                                                                    | Modified By:<br>Modified Date: Confirmation Number: # 30<br>Application End Year: 2021 Application Created By: crown aloha                                                                                                    |
|         |                                                                                                    | Household       Primary Phone       How       How       < |
|         |                                                                                                    | Secondary<br>Email:<br>Aloha , Daisy Gender: F DOB:<br>Domographics<br>Enrolleme: Grade: 10<br>Home School: Hile High School<br>Relationships<br>Craven Aloha. Johdner                                                                                                    |

#### Action

#### Screenshot

| Step 22 | The following <i>Warning message</i> will appear.                                                                                                    |                                                                                                    |
|---------|----------------------------------------------------------------------------------------------------|----------------------------------------------------------------------------------------------------|
|         |                                                                                                    | Warning                                                                                                    |
|         | When you are ready to submit the registration click the <b>Confirm</b> button.                                                                             | Are you sure you that you are ready to submit this registration? You will not be able to enter and/or modify this information after submitting. |
|         | Once clicked, you will not be able to change any information.                                                                                              | Confirm Cancel                                                                                                    |
|         | You will need to contact the school to make changes.                                                                                                    |                                                                                                    |
| Step 23 | Your submission is now complete and available for the school staff to process.                                                                             |                                                                                                    |
|         | Submittal of this Online Registration, alerts the school to start the enrollment process.                                                                  | Infinite                                                                                                    |
|         | A confirmation email will be sent to the email address you indicated.                                                                                      |                                                                                                    |
|         | Your school will require additional<br>documents and forms such as student<br>health forms, Application for Student to<br>Ride School Bus, etc.            | Thank you for completing Online Registration! For a PDF copy of the submitted data, please click the link below.<br>Application Summary PDF     |
|         | Please refer to the following link -> <u>How</u><br><u>to Enroll</u> on the Hawaii DOE website.<br>For specific information, please contact<br>the school. |                                                                                                    |

#### Mahalo for completing the online registration for new student enrollment!